## 學生或家長如何登入 eClass

步驟1:到本校網頁 http://www.klcps.edu.hk

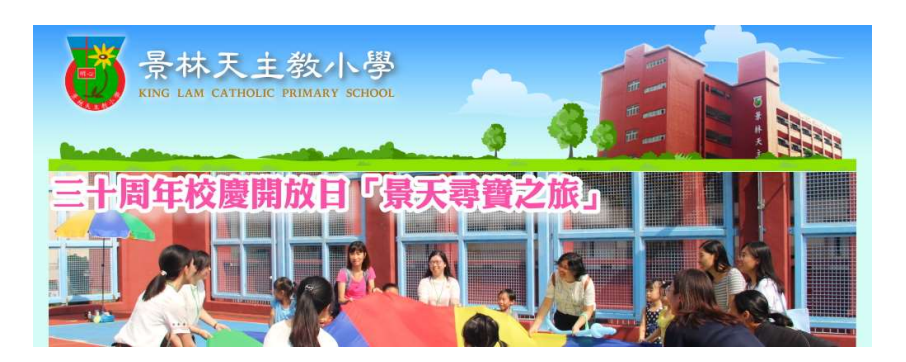

步驟 2: 在'常用連結'中, 選取 eClass

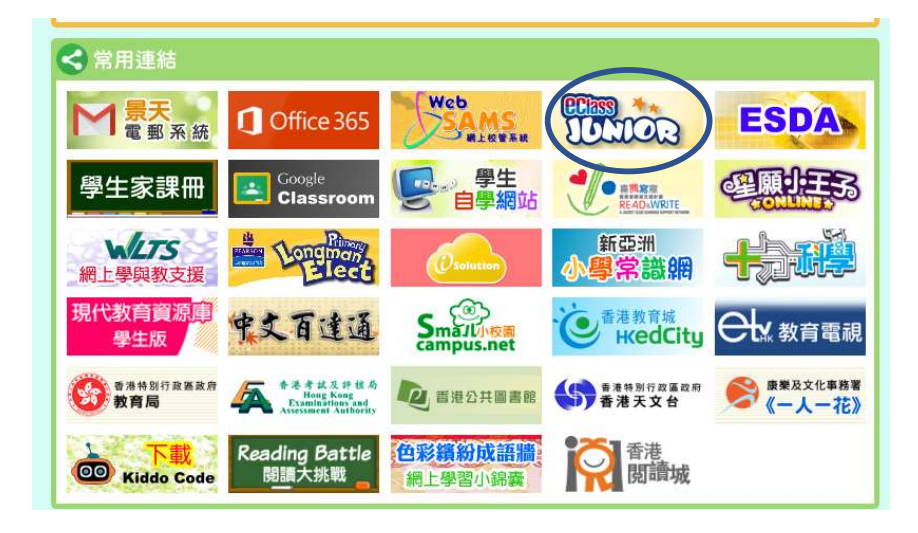

步驟 3: 輸入 eClass 登入名稱及密碼

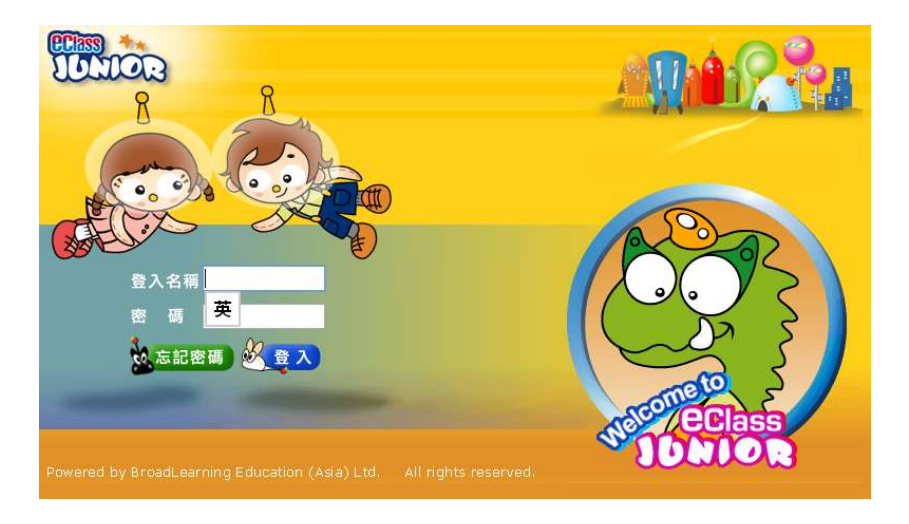

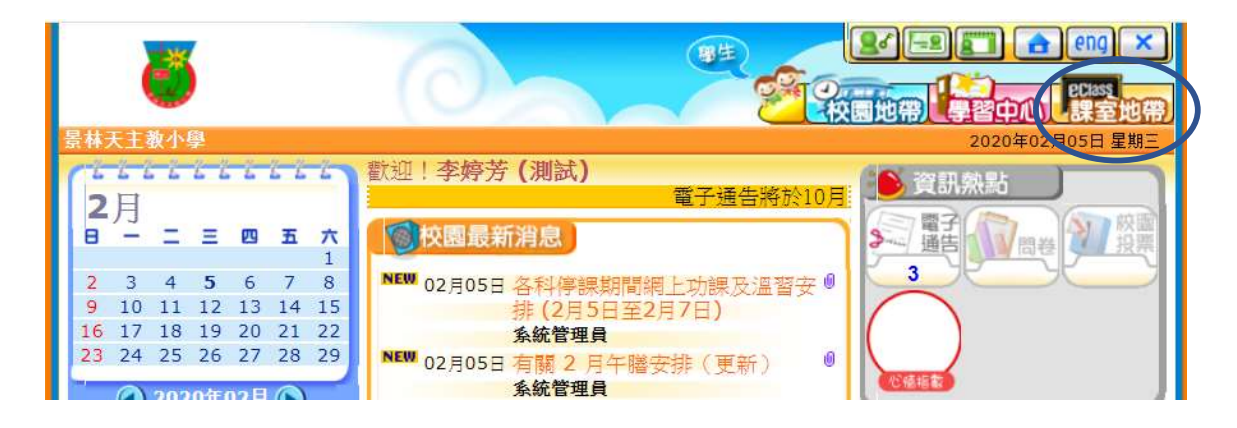

步驟 5: 點選'家課冊'

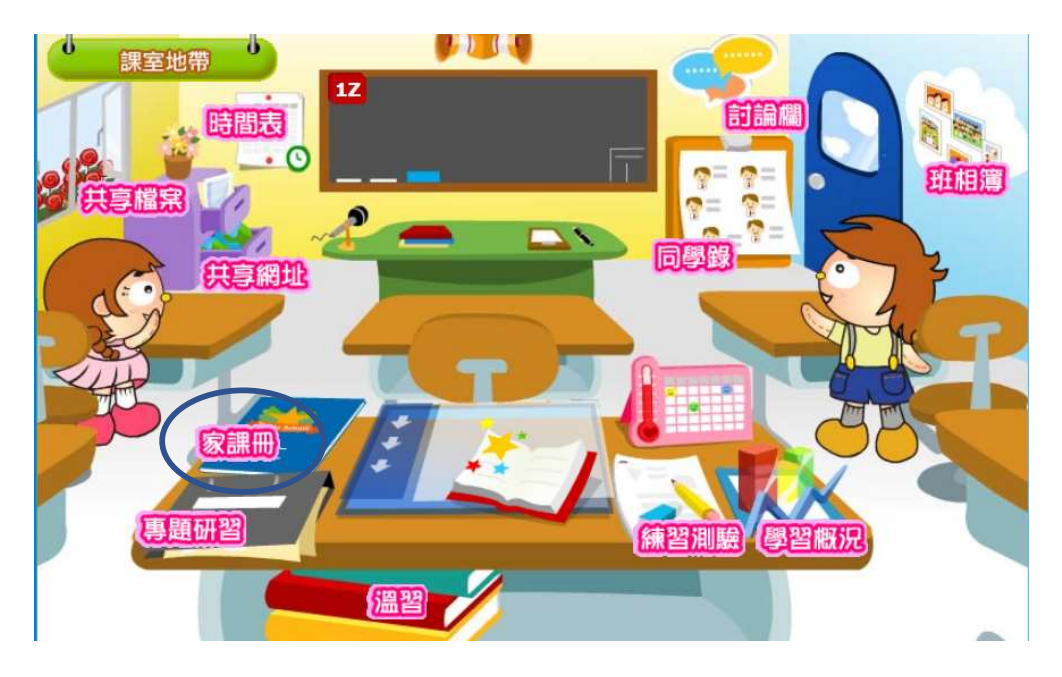

步驟 6: 點選各科的功課, 完成當天的功課

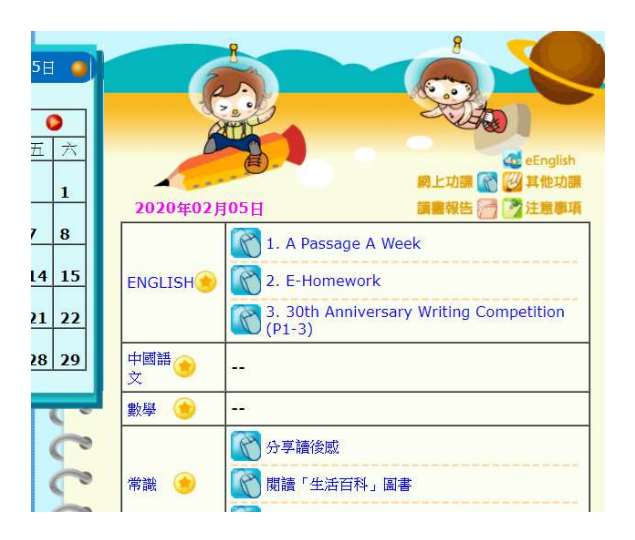